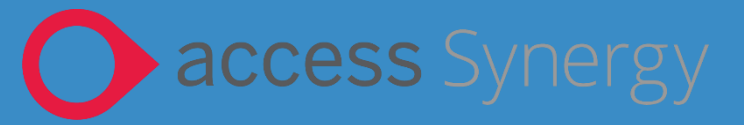

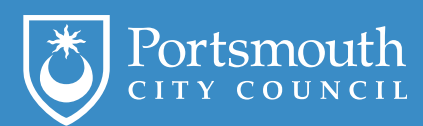

# **Provider Guidance - Census**

#### **Document Identity**

| Document Information |          |
|----------------------|----------|
| Author               |          |
| Issue date           | 02/01/24 |
| Current version      | 1.0      |

#### **Document History**

| Initials | Version | Date     | Comment        |
|----------|---------|----------|----------------|
| RU       | V0.1    | 08/11/23 | Draft Guidance |
| RU       | V1.0    | 02/01/24 | Signed off     |
|          |         |          |                |
|          |         |          |                |
|          |         |          |                |

## Contents

| 1. | Summary                                   | .2 |
|----|-------------------------------------------|----|
|    | ·                                         |    |
| 2. | Accessing, creating, and submitting forms | .2 |
|    |                                           |    |
| 3. | Accessing historic forms                  | .5 |
| -  | <b>0</b>                                  | -  |

- Official -

### 1. Summary

This guidance is to assist Early Years Providers, including the following:

- Creating and submitting the Census forms
- Reviewing previous submissions

# 2. Accessing, creating, and submitting forms

Once you have logged into the education portal and are in the provider area, click on forms on the top menu.

| FIS Provider Ports, Home x +<br>→ C                             | ynergyWeb/Praviders/                             |                                         | v - 0<br>⊮ ☆ \$ □ ≗ (Updet |
|-----------------------------------------------------------------|--------------------------------------------------|-----------------------------------------|----------------------------|
| Modules -                                                       |                                                  |                                         | PV                         |
|                                                                 | Organisati<br>Providen Pr                        | on: Provider 7<br>vider 7 (Childminder) |                            |
| Home Forms Fundir                                               | ng Sufficiency Reports                           |                                         |                            |
| Welcome to FIS<br>Please make a selection                       | Provider Portal                                  |                                         |                            |
| Historical Notifica<br>These records were<br>Click here to view | tions<br>drited but never claimed.<br>hese items |                                         |                            |
|                                                                 |                                                  |                                         |                            |
| © 2023 Servelec Synergy Ltd                                     |                                                  | FIS Provider Portal - Part o            | f the Synergy FIS Suite    |

This will bring up the forms that have been published for you to fill in. Select the relevant form that needs to be completed.

| $\langle \rangle$                        |                                                                                                    |                                                                   |                                                 |        |       |   |    |
|------------------------------------------|----------------------------------------------------------------------------------------------------|-------------------------------------------------------------------|-------------------------------------------------|--------|-------|---|----|
| FIS Provider Portal: Forms : Fill In 🗙 + | $\frown$                                                                                                    |                                                                   |                                                 | `      | -     | 0 | ×  |
| ← → C                                    | Test/SynergyWeb/Proceers/FillForms.aspx                                                                                                   |                                                                   |                                                 | 0. @ ☆ | * ± [ |   | :  |
| Modules -                                |                                                                                                    |                                                                   |                                                 |        |       | ( | 80 |
|                                          | Home Forms Founding Reports<br>with Home Yes Internet<br>Vol In Forms<br>Privat West 3 Years below to update your details<br>• Creme 2020 | Openation Kith Net<br>Postar Kith Teet (gg Prov (Odalnikale)      |                                                 |        |       |   |    |
|                                          | 0.2023 The Assess Group                                                                                                    |                                                                   | PG Provide Paral - Part of the Sprangy PG Solar |        |       |   |    |
|                                          |                                                                                                    | access Synergy<br>at (# 2010 The Access Group (21 10 Addits 3047) |                                                 |        |       |   |    |

2

This will open the form to be completed in a new window. Click Next to go to the next page.

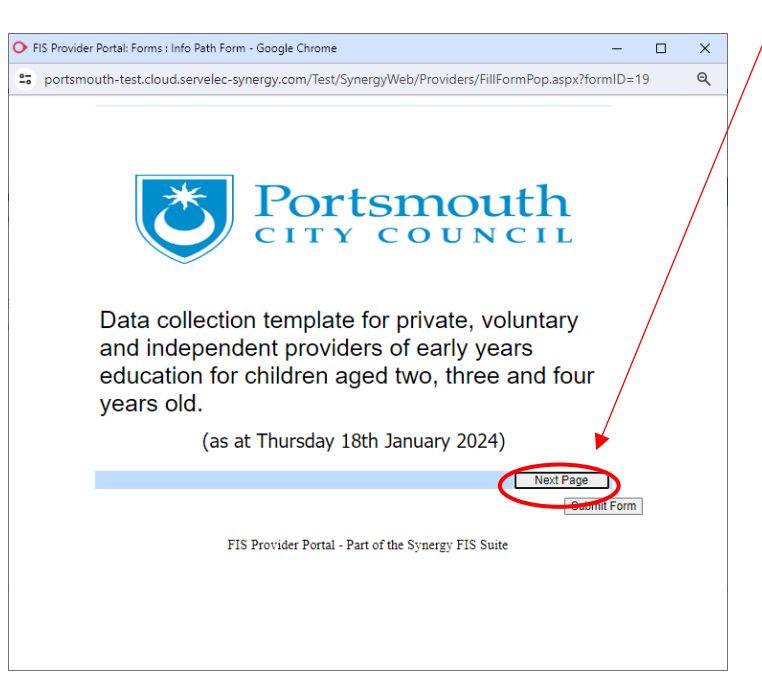

You may notice the first time you complete this form that a lot of the data isn't there and will require you to input it from scratch. Subsequent years the data will already be there and need to be updated.

The first page is your general information and data shown is taken directly from our system. Anything that is greyed out is read only, the other fields will provide you with the detail that we hold. If there are any discrepancies, please make the changes where you can and advise of the issue within the Data Issues box. The date completed and completed by are mandatory fields. Please ensure that they are updated. Once completed, press the next button.

|   |                        |                                                                                                    | /                                                                                                    |   |   |
|---|------------------------|----------------------------------------------------------------------------------------------------|----------------------------------------------------------------------------------------------------|---|---|
| 0 | FIS Provider Portal: F | orms : Info Path Form - Goog                                                                                                    | gle Chrome                                                                                                    |   | × |
|   | portsmouth-test        | .cloud.servelec-synergy.c                                                                                                    | com/Test/SynergyWeb/Providers/FillFormPop.aspx?formID=1                                                                                    | 9 | Q |
|   |                        | Se                                                                                                    | ction 1: Your Details                                                                                                    |   |   |
|   |                        | Please review the follow<br>the "Any Data Issues"s<br>inco<br>LA Establishment URN (issued<br>to provider)<br>OFSTED URN (if applicable)<br>Provider name<br>Postcode<br>Telephone<br>Any Data Issues | ing data and advise us in<br>ection of anything that is<br>rectified<br>654321<br>123456<br>Rob Text Eypp Prov<br>ROI 18E<br>01522 6780671 |   |   |
|   |                        | Provider Category<br>Other - Please Provide details:                                                                                                    | Select 🗸                                                                                                    |   |   |
|   |                        | Day Care Category                                                                                                    | Select V                                                                                                    |   |   |
|   |                        | Other - Please Provide details:                                                                                                    |                                                                                                    |   |   |
|   |                        | Date Completed                                                                                                    | 06/11/2023                                                                                                    |   |   |
|   |                        | Completed by                                                                                                    | Deve                                                                                                    |   |   |
|   |                        |                                                                                                    | Previous Page Next Page                                                                                                    |   |   |
|   |                        |                                                                                                    | Submit Form                                                                                                    |   |   |
|   |                        | FIS Pr                                                                                                    | ovider Portal - Part of the Synergy FIS Suite                                                                                              |   |   |
|   |                        |                                                                                                    |                                                                                                    |   |   |

The second page is the census page, please review the data and add the data as required.

The daily opening times can have rows added by clicking on the "Insert Item" link below the table, so each day has its own row. Please ensure you enter times in 24 hour format with a colon e.g. 15:30.

| - Google Chro | - Google Chrone                                                                            |                                                                                    |                        |                |            |
|---------------|--------------------------------------------------------------------------------------------|------------------------------------------------------------------------------------|------------------------|----------------|------------|
| ergy.com/Te   | est/SynergyWeb,                                                                            | /Providers/FillFo                                                                  | rmPop.aspx?fo          | rmID=19        |            |
|               |                                                                                            | Section (                                                                          | Census                 |                |            |
|               |                                                                                            | Section                                                                            |                        |                |            |
|               | If you are not open on t                                                                   | he census date please re                                                           | cord your hours during | a normal week. |            |
|               | Are you open 24 / 7                                                                        | <b>`</b>                                                                           | 🔿 Yes 🔍 No             |                |            |
|               | Daily Opening Times Sta                                                                    | art Date                                                                           | 17/08/2023             |                |            |
|               | Daily Opening Times En                                                                     | d Date                                                                             | 01/01/2024             |                | <b>11</b>  |
|               | Daily Opening Times                                                                        |                                                                                    |                        |                |            |
|               | Day                                                                                        | Start Time                                                                         | End Time               | Funded Places  |            |
|               | Tuesday V                                                                                  | 9:00                                                                               | ) 15:<br>) 1           |                | _          |
|               | Do you operate on the p<br>school or have a contrac<br>agreement with a maint              | remises of a maintained<br>t or partnersinp<br>ained school?                       | isert item             | 1              |            |
|               | Do you work in partners<br>establishment to provide                                        | hip with another PVI<br>• funded early education?                                  | ● Yes ○ No             |                |            |
|               | How many weeks are yo                                                                      | ou open each year?                                                                 | 15.0                   |                |            |
|               | How many weeks in the<br>the provider open and for<br>authority?                           | current calendar year is<br>unded by the local                                     | 12.0                   |                |            |
|               |                                                                                            | ST                                                                                 | AFF                    |                |            |
|               | Total number by headco<br>who work with children                                           | unt of staff at provider<br>under 5?                                               | 20                     |                |            |
|               | Number, by headcount,<br>and relevant early years<br>work with children aged               | of staff that have a full<br>level 2 qualification who<br>under 5?                 | 1                      |                |            |
|               | Number, by headcount,<br>relevant early years leve<br>in a managerial role who<br>under 5? | of staff with a full and<br>d 3 qualification and NOT<br>o work with children aged | 3                      |                |            |
|               | Number, by headcount,<br>relevant early years leve<br>managerial role who wo<br>under 5?   | of staff with a full and<br>I 3 qualifications and in a<br>rk with children aged   | 4                      |                |            |
|               | Number, by headcount,<br>teacher status who work<br>5?                                     | of staff with qualified<br>with children aged unde                                 | r 5                    |                |            |
|               | Number, by headcount,<br>professional status who<br>under 5?                               | of staff with early years<br>work with children aged                               | 6                      |                |            |
|               | Number, by headcount,<br>teacher status who work<br>5?                                     | of staff with early years<br>with children aged unde                               | g 7                    |                |            |
|               | Number of funded and u                                                                     | infunded children by age                                                           | (age as at 31st Decemb | ber 2023)      |            |
|               | Number of 2-year-olds?                                                                     |                                                                                    | 8                      |                |            |
|               | Number of 3-year-olds?                                                                     |                                                                                    | 9                      |                |            |
|               | Number of 4-year-olds?                                                                     |                                                                                    | 10                     |                |            |
|               |                                                                                            |                                                                                    | Previous               | Page Next Pag  | e          |
|               |                                                                                            |                                                                                    |                        | Su             | ibmit Form |
|               |                                                                                            |                                                                                    |                        |                |            |

When completing the staff qualification section please only count the highest level of qualification for staff members e.g. a member of staff has both level 2 and level 3 qualifications, only count the level 3.

Once completed, you can click the submit button to send the form to us. If you click the next button, you get the thank you message below. If you have clicked the submit form on either page you will get the confirmation message that you want to send PCC your form and it will close the screen and the form.

|                                                                                                    | p.aspx?formID=19                                                                                                    |
|----------------------------------------------------------------------------------------------------|----------------------------------------------------------------------------------------------------|
| The End                                                                                                    | portsmouth-test cloud servelec-syneray com says                                                                                                    |
| Thank you for taking the time to complete the form, please<br>submit your form now.<br>Previous Page<br>Subme Fr | Are you sure you want to submit this form? Clicking OX will dose this<br>message and submit the form to the LA. Clicking Carcel will dose this<br>message and leave the form open. |
| FIS Provider Portal - Part of the Synergy FIS Suite                                                              | FIS Provider Portal - Part of the Synergy FIS Suite                                                                                                    |

# 3. Accessing historic forms

If you want to want to find any previous forms that have been submitted, they can be accessed by clicking on the "View Forms" link. This will provide the list of the forms and whether they have been authorised or denied by PCC. Then click the hyperlink on the page to open that submitted form.

If for any reason the form has typo's or has missing data we will need to deny the form and it will need to be re-submitted with the correct data.

|                                                                                                    | Organisation: Rob Test<br>Provider: Rob Test Eypp Prov (Chijdefninder) |
|----------------------------------------------------------------------------------------------------|------------------------------------------------------------------------|
| Home Forms Funcing Reports                                                                                                    |                                                                        |
| View Forms                                                                                                    |                                                                        |
| Set Ct a form below to view:<br>Census 2024 (07/11/2023 12:00:42 - Pending)<br>Census 2024 (06/11/2021 16:47:33 - Authorised)                                           |                                                                        |
| <ul> <li>Census 2024 (06/11/2023 (6:45:59 Authorised)</li> <li>Census 2024 (06/11/2023 10:42:57 Denied)</li> </ul>                                                      |                                                                        |
| <ul> <li>Census 2024 (06/11/2023 16:2:00 - Authorised)</li> <li>New Census (04/11/2023 22:33:77 Denied)</li> <li>New Census (04/11/2023 22:31:17 Authorised)</li> </ul> |                                                                        |
| New Census (04) 11/2023 22:51:17 Authorised)                                                                                                    |                                                                        |
|                                                                                                    |                                                                        |

© 2023 The Access Group

FIS Provider Portal - Part of the Synergy FIS Suite

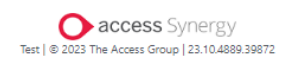